## (1) 오른쪽 상단에 회색 얼굴을 클릭하고 → "Edit Profile"을 클릭

| My Produ       | icts All Products                                                                                   |
|----------------|----------------------------------------------------------------------------------------------------|
| Find a product | View Admin Dashboard<br>Edit Profile<br>Manage Subscriptions<br>Add / Change Credit Card<br>Address |

(2) 페이지 아래에 있는 "Notifications" 중에서 가장 아래 버튼을 켜주셔야 이메일을 받을 수 있 습니다.

| Notifications |                                                                         |
|---------------|-------------------------------------------------------------------------|
|               | Email me when someone responds to my comments.                          |
|               | Email me when someone comments on a discussion I've commented in.       |
|               | Email me when someone comments on a discussion I've commented in.       |
|               | Receive instructional and promotional emails from Wall Street Training. |